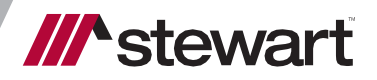

**Settlor/Stewart Integration** User Guide

January 1, 2024

# **Document Outline**

**Administration** 

Credentials Enable Policy Integrations

Title Integration Mappings

Product Mapping Endorsement Mapping

Agent and Location ID

Office Configuration Company Configuration

Appending Stewart's Jacket to Policy Remittance Report Format

**Closing Protection Letter (CPL)** 

Request a CPL Void a CPL Edit and Replace CPL Deleting CPL Document

Policy Jacket Request a Policy Jacket Void a Policy Jacket

**Remittance Report** 

# **Administration**

Note: The below administration requires admin-level permissions in Settlor.

## Credentials

Stewart requires that credentials be utilized at the individual level rather than at the company or office level. These credentials are managed in the user's *Profile* under *External Logins*. Global or company-level credentials should not be used for Stewart.

Admins can set a user's credentials through *Admin > User Directory* by selecting a user and editing the *External Logins*. Select Stewart from the dropdown and select *Add Underwriter* +, then enter the user name and password as provided by Stewart. These credentials are sent in the CPL and jacket requests to Stewart.

| External Logins                                |                              |                       |        |
|------------------------------------------------|------------------------------|-----------------------|--------|
| Available Underwriters<br>(Select Underwriter) |                              | ✓ Add Underwriter +   |        |
| Underwriter<br>STW - Stewart                   | Username<br>user@settlor.com | Password<br>password! | ×      |
| Revert                                         |                              |                       | Submit |

## **Enable Policy Integrations**

In System Administration > Underwriters, select Stewart and complete the Integration, Integration Credential, and Integration Confirmation fields as provided by Sewart. Select the checkboxes for Enable Policy Integrations and Enable CPL Integration.

Note: There are separate test credentials used in non-prod environments. Only use production credentials in the production environment.

# **Title Integration Mappings**

In System Administration > Underwriters, select Manage Title Integration Mappings.

| Und  | lerwriters               |              |                 |         |                                   |          |     | + New |
|------|--------------------------|--------------|-----------------|---------|-----------------------------------|----------|-----|-------|
| Show | 10 V entries             |              |                 | Filter: |                                   |          |     |       |
| ID   | Name                     | Abbreviation | Expiration Date | \$      | Manage Title Integration Mapping  | 5        |     | ¢     |
| 4    | Old Republic             | ORT          |                 |         | Manage Title Integration Mappings | 1        |     |       |
| 5    | Stewart                  | STW          |                 |         | Manage Title Integration Mappings |          |     |       |
| Show | ing 11 to 12 of 12 entri | ies          |                 |         |                                   | Previous | 1 2 | Next  |

### **Product Mapping**

Under *Product Master*, select +*New* to add a new mapping between a Settlor *Product Master* ID and the corresponding *Integration Code* from Stewart. The state needs to be entered first before options will come up under the Integration Code section.

| Product Master Mapping                                             |                 | ×    |
|--------------------------------------------------------------------|-----------------|------|
| Underwriter ID:                                                    |                 |      |
| STW - Stewart                                                      |                 |      |
| State:                                                             |                 |      |
| CO - Colorado                                                      |                 |      |
| Product Master:                                                    |                 |      |
| AL6 - "ALTA" Loan Policy                                           |                 |      |
| Integration Code:                                                  |                 |      |
| ✓ (None Selected)                                                  |                 |      |
| ALTA Loan Policy 7-1-21                                            |                 |      |
| ALTA Expanded Coverage Residential LP-Current Assessments 04-02-15 |                 |      |
| ALTA Limited Pre-Foreclosure Policy 12-3-2012                      |                 |      |
| ALTA Loan Policy 6-17-2006                                         | Close Save Chan | iges |
| ALTA Loan Policy 6-17-2006 No Prefix                               |                 |      |

### **Endorsement Mapping**

Under *Endorsement Master*, select +*New* to add a new mapping between a Settlor *Endorsement Code* and the corresponding *Integration Code* from Stewart.

| dorsement Mapping                                            |   | × |
|--------------------------------------------------------------|---|---|
| Underwriter ID:                                              |   |   |
| STW - Stewart                                                | ~ |   |
| State:                                                       |   |   |
| CO - Colorado                                                | ~ |   |
| Endorsement Code:                                            |   |   |
| ALTA 10.1 - Endorsement ALTA 10.1 (Assignment and Date Down) |   |   |
| Integration Code:                                            |   |   |
| ALTA 10.1 Assignment and Date Down 7-1-21                    | ~ |   |

The list of available endorsements in Settlor can be managed in *Title Rates > Endorsement Master.* 

## Agent and Location ID

The agent and location IDs can be managed at the office level or at the company level. The office level takes precedence over the company-level configuration. A company that has an office or set of offices with a different agent or location ID would have IDs set at the company level and different IDs configured for those offices. If all of the offices within a company have the same IDs, they only need to be configured at the company level.

#### **Office Configuration**

In *System Administration > Offices > Underwriter Fields* section, add in Stewart as the underwriter and specify the corresponding agent and location ID.

 Underwriter Fields

 Underwriter
 Agent ID
 Location ID/Name
 +New Row

 STW - Stewart
 StewartAccess Test Agency
 StewartAccess Test Agency - 10333 Richr
 X

Note: this is used if a closing office is on the order.

#### **Company Configuration**

In System Administration > Underwriters, select the row for Stewart and configure *Company Details* with the corresponding *Agent ID* and *Location ID*. The credentials should be left blank and instead set at the individual user level.

Note: not having a *location ID/name* will cause an error if there is no closing office on an order or if the office on the order does not have these configurations in place.

#### **Company Details**

| Company                                 |   | State           |   | Agent Id          | Location ID/Name   | Credential              |   | +New Row |
|-----------------------------------------|---|-----------------|---|-------------------|--------------------|-------------------------|---|----------|
| STL - Settlor                           | ~ | (None Selected) | ~ | StewartAccess Te: | StewartAccess Test | Stewart New Integration | ~ | ×        |
| SFT - Security 1st Title                | ~ | (None Selected) | ~ | StewartAccess Te: | StewartAccess Test | Stewart New Integration | ~ | ×        |
| CO700 - RGB, Inc., DBA Land Title Guara | ~ | (None Selected) | ~ | StewartAccess Te: | StewartAccess Test | Stewart New Integration | ~ | ×        |

## **Appending Stewart's Jacket to Policy**

To utilize the jacket returned from Stewart as part of the policy, create a new policy document config that excludes the policy jacket (so starting at Schedule A). Then, in *System Admin > Commitment/Policy Document Configuration*, in the *Policy Document Information* section, click to edit the document and point the document record to the new policy document and check the *Use Underwriter Jacket* checkbox.

Policy Document Information

| Document Id:             | Use the Underwriter Jacket? |
|--------------------------|-----------------------------|
| 40 - ALTA Owner's Policy |                             |

### **Remittance Report Format**

A CSV format will need to be specified for the Underwriter Remittance Report generation by selecting *Stewart* in *System Admin > Underwriters > Stewart > Remittance Report Type*.

| Requests Policy  | Overlimit Underwriter:  |
|------------------|-------------------------|
| Is International | (None Selected) V       |
| Address:         | Remittance Report Type: |
| 1221 Stewart Cir | Stewart                 |

# **Closing Protection Letter (CPL)**

# **Request a CPL**

To generate the closing protection letter document, click the order number dropdown in the top navigation menu and select *Documents*.

|                   | C | Order Admin<br>Dashboard                           | RK  |
|-------------------|---|----------------------------------------------------|-----|
| Virtual Standup   | 0 | Payments                                           |     |
| This on a sup     |   | Account Overview                                   |     |
| + New Sticky Note |   | Wires In Queue                                     |     |
|                   |   | A/R Aztivity                                       |     |
|                   |   | Gosing Setup (Security First Kansas 2022 Contract) | -   |
|                   |   | Partias                                            |     |
|                   |   | Transactions                                       |     |
|                   |   | Pacospts                                           |     |
|                   |   | Diabursements                                      |     |
|                   |   | Satisfy Requirements / Update Taxes                |     |
|                   |   | Genterration                                       |     |
|                   |   | HDA Oxbers and Payments                            | 800 |
|                   |   | Scheduler                                          |     |
|                   |   | Water Sever Dashtooerd                             |     |
|                   |   | Gredits and Commissions                            |     |
|                   |   | Title Convertiement                                |     |
|                   |   | Title Policies                                     |     |
|                   |   | Pulicy Indennities                                 |     |
|                   |   | Documents                                          |     |
|                   |   | E-Recording                                        |     |

In the top menu of the *Documents* page, select *Closing Protection Letter*. This opens the *CPL Request* form.

Documents 123 MAIN STREET, DENVER, CO 80203 (RU350943TLA)

| + Add Docum             | ient(s)  | 🗸 🔷 Upload a I                           | Document / Pretype | Closing Protection Letter | Deliver Selected           | 🖨 Print Selected |          |
|-------------------------|----------|------------------------------------------|--------------------|---------------------------|----------------------------|------------------|----------|
| ESignature              | RON      | 🖨 Cover Sheets                           | Document Options   | × Delete 🕑 Publish A      | dd to Package <del>-</del> |                  |          |
| view Deleted Doc        | uments   |                                          |                    |                           |                            |                  |          |
| Documen                 | ts       |                                          |                    |                           |                            |                  |          |
|                         |          |                                          |                    |                           |                            |                  |          |
| Order S                 | heet     |                                          |                    |                           |                            |                  | <u>^</u> |
| Order S<br>Sort from Do | heet 🕑 🕃 | created Today (09/21)<br>; (170, 999, 0) | by System 1 + Add  | Comments                  |                            |                  |          |

The *CPL Request* form displays information pulled in from the order and defaults field values based on the *CPL Type* selected. Note: the *CPL Type* field is not submitted to Stewart. If available, the address will pull in from *Party* > *Deliveries*. These fields are editable, and edits will not save back to the order.

**CPL** Request

| ore type.                                                          | Addressee:                |                                                 |                                                |
|--------------------------------------------------------------------|---------------------------|-------------------------------------------------|------------------------------------------------|
| Seller                                                             | Sally Seller (S           | eller/Owner)                                    | × ×                                            |
| .oan number:                                                       | Underwriter C             | PL Form:                                        |                                                |
| The loan number to use for the CPL                                 | CO SELLER (               | Seller/Owner)                                   | Ň                                              |
| Covered Parties                                                    | Addressee Alt             | ernate Name:                                    |                                                |
| Covered Person Alternate Name +New Row                             | Attention:                |                                                 |                                                |
| Sally Seller (Seller/Owner) V If applicable                        | The atten                 | tion line to use during delivery.               |                                                |
| + New Row                                                          | 🗌 Is Inter                | national                                        |                                                |
|                                                                    | Address:                  |                                                 |                                                |
| Jnderwriter CPL ID:                                                | 123 Seller                | r Address Road                                  |                                                |
| The unique ID given to this CPL by the underwriter (if applicable) | Address 2                 | :                                               |                                                |
|                                                                    | Apartmen<br>in this field | t, suite, unit, building, floor, etc If e<br>d. | entering a foreign address, use multiple lines |
|                                                                    | Zip:                      | City:                                           | State:                                         |
|                                                                    |                           |                                                 |                                                |

Select *Save Changes* to submit the CPL request. If the CPL request is successful, the document is available in the order in the *Documents* > *Processing Documents* section.

Note: The document title is configurable in the Documents administration. Click

the document hyperlink to preview the CPL.

Documents 123 MAIN STREET, DENVER, CO 80203 (RU350943TLA)

| Add Docum     | ient(s)    | ✓ 💠 Upload a 🛙       | Document                 | Pretype          | Closing  | Protection Letter | Deliver Selected | 🖨 Print Selected |
|---------------|------------|----------------------|--------------------------|------------------|----------|-------------------|------------------|------------------|
| ESignature    | RON        | 🖨 Cover Sheets       | Docum                    | nent Options     | × Delete | C Publish         | Add to Package 🗸 |                  |
| w Deleted Doc | uments     |                      |                          |                  |          |                   |                  |                  |
| Document      | ts         |                      |                          |                  |          |                   |                  |                  |
|               |            | imente               |                          |                  |          |                   |                  |                  |
| 01100030      | sing Door  | amonto               |                          |                  |          |                   |                  |                  |
|               | Closing L  | etters 🕑 🛈 uploaded  | Today (09/2 <sup>-</sup> | I) by Danielle B | onneau 🚯 | 🗡 🕇 Add Comm      | ients            |                  |
| Sort from Do  | ocument Ty | vpe is (120, 999, 0) |                          |                  |          |                   |                  |                  |

### Void a CPL

A CPL can be voided by either editing the existing CPL or by deleting the document.

#### **Edit and Replace CPL**

Select the edit (pencil) icon next to the CPL and modify the data in the form. Once changes are saved, the previous CPL is voided and moved to deleted documents, and the *Documents* list updates to display the new CPL. The *Cancel Reason* for the replaced CPL is auto-selected by the system.

| + Add Docum      | nent(s) 💉 春 Upload a                                                   | Document 💉 Pretype          | Closing Protection Lette | r 🛛 🗷 Deliver Selected | 🚔 Print Selected |
|------------------|------------------------------------------------------------------------|-----------------------------|--------------------------|------------------------|------------------|
| ESignature       | RON 🖨 Cover Sheets                                                     | Occument Options            | X Delete 🕑 Publish       | Add to Package -       |                  |
| /iew Deleted Doc | cuments                                                                |                             |                          |                        |                  |
| Document         | ts                                                                     |                             |                          |                        |                  |
|                  |                                                                        |                             |                          |                        |                  |
|                  | sing Documents                                                         |                             |                          |                        | <u>^</u>         |
| Sort from Do     | I <u>Closing Letters</u> 🕝 🕑 uploaded<br>ocument Type is (120, 999, 0) | Today (09/21) by Danielle B | ionneau 🛛 🔽 🗲 Add        | Comments               |                  |

#### Documents 123 MAIN STREET, DENVER, CO 80203 (RU350944TLA)

#### **Deleting CPL Document**

A CPL can be voided by either selecting the multi-select box next to the document and clicking *Delete* in the top bar or by editing the existing CPL and selecting the *Cancel Reason, Confirm Cancel,* and *Delete*.

| CPL Type:                              | Addressee:                         |                                                             |
|----------------------------------------|------------------------------------|-------------------------------------------------------------|
| Seller                                 | Sally Seller (Seller/Owner)        |                                                             |
| Loan number:                           | Underwriter CPL Form:              |                                                             |
| The loan number to use for the CPL     | CO SELLER (Seller/Owner)           |                                                             |
| Covered Parties                        | Addressee Alternate Name:          |                                                             |
| Covered Person Alternate Name +New Row | Attention                          |                                                             |
| Sally Seller (Seller/Owner)            | The attention line to use during   | ) delivery.                                                 |
| + New Row                              | Is International                   |                                                             |
|                                        | Address:                           |                                                             |
| Underwriter CPL ID:                    | 123 Seller Address Road            |                                                             |
| 960850446                              | Address 2:                         |                                                             |
| Cancel Reason:                         | Apartment suite unit building      | floor etc If entering a foreign address, use multiple lines |
| Coverage Declined                      | <ul> <li>in this field.</li> </ul> | ,,                                                          |
| ✓ Confirm Cancel                       | Zip: City:                         | State:                                                      |
|                                        | 80203 Denver                       | CO - Colorade 🗸                                             |

# **Policy Jacket**

## **Request a Policy Jacket**

Before a policy jacket can be requested, *Title Setup* (if enabled) and a commitment must first be completed.

In the order number dropdown, select *Title Policies* and scroll to the applicable policy. Select *Request Jacket*.

| Place Order Hold                                                                      | Cancel Order E | nable Overlimit \$ | Invoice Products               | Edit Policy E | xceptions +  | New Owners Product 🛛 🕂 No | ew Loan Pro |
|---------------------------------------------------------------------------------------|----------------|--------------------|--------------------------------|---------------|--------------|---------------------------|-------------|
| 🖸 First "ALTA" Ow                                                                     | mer's Policy ( | STW - Stewart)     |                                |               |              |                           |             |
| Exceptions Request                                                                    | Jacket 🔀 Del   | ver Create New Co  | mmitment 🕨 P                   | review Policy | Copy Product | Copy from Background      | II Place H  |
|                                                                                       |                |                    |                                |               |              | E copy non baonground     |             |
| <ul> <li>Distribution</li> </ul>                                                      |                |                    |                                |               |              |                           |             |
|                                                                                       |                |                    |                                |               |              |                           |             |
|                                                                                       |                |                    |                                |               |              |                           |             |
| Betty Buyer (E                                                                        | uyer/Borro     | wer - Primary)     | <ul> <li>Proposed I</li> </ul> | nsured 🖍      | + New Delive | ry                        |             |
| Buyer/Borrower                                                                        |                |                    |                                |               |              |                           |             |
| Betty Buyer                                                                           |                |                    |                                |               |              |                           |             |
| 123 Main Street                                                                       |                |                    |                                |               |              |                           |             |
| Denver, CO 80203                                                                      |                |                    |                                |               |              |                           |             |
| Via: Electronic Mail                                                                  |                |                    |                                |               |              |                           |             |
| Blind Copy                                                                            |                |                    |                                |               |              |                           |             |
| Rob Buwar (Bu                                                                         | iyer/Borrow    | ver) - Proposed    | Insured 🖍                      | + New Delive  | ry           |                           |             |
| BOD Buyer (Bu                                                                         |                |                    |                                |               |              |                           |             |
| Buver/Borrower                                                                        | 1              |                    |                                |               |              |                           |             |
| Bob Buyer (Buyer Bob Buyer                                                            |                |                    |                                |               |              |                           |             |
| Bob Buyer (Bo<br>Buyer/Borrower<br>Bob Buyer<br>123 Main Street                       | <i>*</i>       |                    |                                |               |              |                           |             |
| Bob Buyer (Bo<br>Bob Buyer<br>123 Main Street<br>Denver, CO 80203                     | <b>*</b>       |                    |                                |               |              |                           |             |
| Bob Buyer<br>Bob Buyer<br>123 Main Street<br>Denver, CO 80203<br>Via: Electronic Mail |                |                    |                                |               |              |                           |             |

Note: A *Policy Date* must be entered in the Schedule A section of the product in order to request a policy jacket. When complete, click *Submit* to request the policy jacket.

If the policy jacket is successfully created, the Stewart policy number will display in the header of the policy. Select *Preview Policy* to review the jacket and the appended policy from the Settlor system.

| Policy Dashboard              | 444 Main Street, DENV         | ER, CO 80232 (RU35096          | 61)                                     |
|-------------------------------|-------------------------------|--------------------------------|-----------------------------------------|
| Place Order Hold Cancel Order | Enable Overlimit \$ Invoice P | roducts Edit Policy Exceptions | + New Owners Product + New Loan Product |
|                               | O-9301-005256438 (STW         | - Stewart)                     |                                         |
| Exceptions Cancel Jacket De   | liver Create New Commitment   | Preview Policy Copy Prod       | uct Dopy from Background Relace Hold    |
| Distribution                  |                               |                                |                                         |
|                               |                               |                                |                                         |
| Betty Buyer (Buyer/Borr       | ower - Primary) - Prop        | osed Insured 🖍 🕇 New I         | Delivery                                |
| Buyer/Borrower 💉              |                               |                                |                                         |
| Betty Buyer                   |                               |                                |                                         |
| 123 Main Street               |                               |                                |                                         |
| Via: Electronic Mail          |                               |                                |                                         |
| Blind Copy                    |                               |                                |                                         |
| Bob Buyer (Buyer/Borro        | wer) - Proposed Insure        | d 🖍 🕂 New Delivery             |                                         |
| Buyer/Borrower 💉              |                               |                                |                                         |
| Bob Buyer                     |                               |                                |                                         |
| 123 Main Street               |                               |                                |                                         |
| Denver, CO 80203              |                               |                                |                                         |
| Blind Copy                    |                               |                                |                                         |
|                               |                               |                                |                                         |

## **Void a Policy Jacket**

In the Title Policies page, select Cancel Jacket.

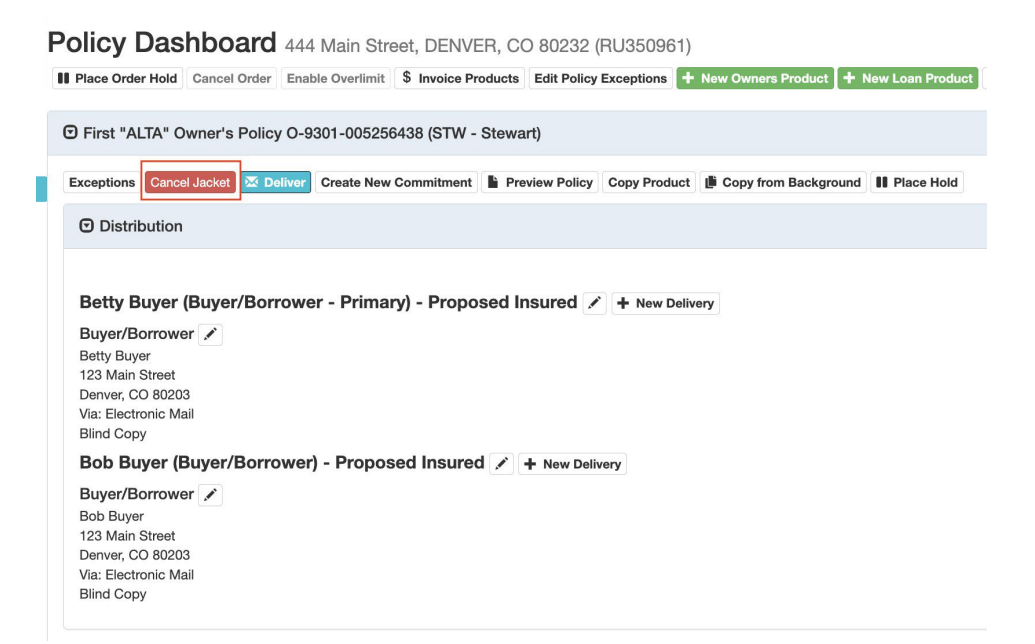

In the Cancel Policy Jacket form, select a Cancel Reason. When complete, click Submit.

#### **Cancel Policy Jacket**

| Are you sure you wish to cancel the following policy? |              |
|-------------------------------------------------------|--------------|
| Product: "ALTA" Owner's Policy                        |              |
| Insured: Betty Buyer AND Bob Buyer                    |              |
| Coverage: \$100,000.00                                |              |
| Our Policy Number: O-9301-005256438                   |              |
| Underwriter Policy Number: O-9301-005256438           |              |
| Cancel Reason                                         |              |
| Entered in Error                                      | ~            |
|                                                       |              |
|                                                       |              |
|                                                       | Close Submit |

Once a policy jacket for a product is canceled, a new one can be created.

#### Note: Settlor does not currently support revisions.

# **Remittance Report**

To generate a remittance report of CPLs, endorsements, and policies that are invoiced, navigate to the *A/R* tab in the top navigation bar and select *Underwriter Remittance Reporting*. The table on the right shows a history of previously generated reports that were created by selecting *Send Report*. Previous reports can be downloaded in a Quickbooks format or CSV.

To generate a new report, select the company, underwriter, and the date range. Select *Download CSV* to preview the new items including will include all unremitted policies, endorsements, and CPLs that will be remitted with *Send Report* is selected.

Send Report will:

- 1. Identify all unremitted policies, endorsements, and CPLs that have been invoiced or voided within the specified parameters (the same dataset as *Download CSV*)
- 2. Mark them all as remitted and produce a new remittance history row on the right table.
- 3. Download the report in the format specified in the underwriter admin.

#### Note: currently, the report does not automatically send to the underwriter.

If a policy is subsequently voided, it will appear in the next remittance report.

| Underwriter Remittance Reporting                    |                             |            |                                                         |             |            |                                                      |
|-----------------------------------------------------|-----------------------------|------------|---------------------------------------------------------|-------------|------------|------------------------------------------------------|
| Company                                             |                             | Start Date | Start Date End Date Invoiced Premiums Reported Premiums |             |            |                                                      |
| CO700 - RGB, Inc., DBA Land Title Guarantee Company |                             | 9/1/2023   | 11/15/2023                                              | \$13,617.00 | \$1,361.70 | Download QuickBooks   Download CSV   Download Report |
| Underwriter                                         |                             | 8/1/2023   | 8/11/2023                                               | \$2 716 00  | \$271.60   | Download QuickBooks   Download CSV   Download Benort |
| STW - Stewart (8/11/2023) ~                         |                             | GINEOLO    | 0.1112020                                               | 411.10100   |            |                                                      |
| Start Date:                                         | End Date:                   |            |                                                         |             |            |                                                      |
| 09/01/2023                                          | Enter the ending date to re |            |                                                         |             |            |                                                      |
| Reporting 9/1/2023 through today for Stewart        |                             |            |                                                         |             |            |                                                      |
| Download CSV Send Report                            |                             |            |                                                         |             |            |                                                      |